## For Nook Classic and Touch

### Instructions for Borrowing Nook E-books from My Media Mall

\*You will need to download software in order to get e-books from My Media Mall for the Nook. **Nook books cannot be transferred wirelessly, only through the computer**.

\*The formats for Nook e-books are EPUB and PDF.

## 1. Logging into My Media Mall

The Adobe Digital Editions software is free and you will need it for downloading e-books for your Nook device. You will have to log into your account and find the software before you can download any books.

You first need to go to the My Media Mall website. You can do this by going to <a href="http://www.camargotownship.lib.il.us/">http://www.camargotownship.lib.il.us/</a> and clicking on the My Media Mall icon.
 MyMediaMall

Or you can go directly to the My Media Mall website at <a href="http://www.mymediamall.net">http://www.mymediamall.net</a>.

|                                                                                                    |                                                                                                    | Discover the Next Gen                                                                                      | eration experience,                                                                                |                                                                                                    |                                                                                                    | × |
|----------------------------------------------------------------------------------------------------|----------------------------------------------------------------------------------------------------|----------------------------------------------------------------------------------------------------|----------------------------------------------------------------------------------------------------|----------------------------------------------------------------------------------------------------|----------------------------------------------------------------------------------------------------|---|
| < Member Libraries                                                                                             |                                                                                                    |                                                                                                    |                                                                                                    |                                                                                                    | Sign In                                                                                                    |   |
| <b>⊛My</b> Media <b>l</b>                                                                                      | Mall                                                                                                    |                                                                                                    |                                                                                                    | Account Help                                                                                                    | Search<br>Advanced Search                                                                                                    |   |
| eBook Fiction<br>All Fiction<br>Classic Literature<br>Comic & Graphic Books<br>Historical Fiction<br>View more | eBook Nonfiction<br>All Nonfiction<br>Biography &<br>Autobiography<br>Business & Careers<br>Computer Technology<br>View more                                                                                                    | Children & Teen<br>Children Fiction<br>Children Nonfiction<br>Teen Fiction<br>Teen Nonfiction<br>View more | Audiobook Fiction<br>All Fiction<br>Classic Literature<br>Drama<br>Historical Fiction<br>View more | Audiobook<br>Nonfiction<br>All Nonfiction<br>Biography &<br>Autobiography<br>Business & Careers<br>Computer Technology<br>View more | Featured Collections<br>Popular eBooks<br>Top eBook Downloads<br>Top Audiobook<br>Downloads<br>Recently Returned<br>All Collections                                                                                                    |   |
| Popular eBooks                                                                                                 | The second second secon | Faling for Your Heather Thrumeier                                                                          | BLOOD<br>WORK<br>Blood Work<br>Michael Connelly                                                    | DIAN<br>PALMER<br>Diana Palmer                                                                                                    | View moré.<br>Her trys<br>her trys<br>her |   |

 To sign in to My Media Mall and being checking out e-books, click on Account, which will bring you to a page where you can choose your library.

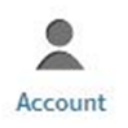

• Select Illinois Heartland Library System from the list.

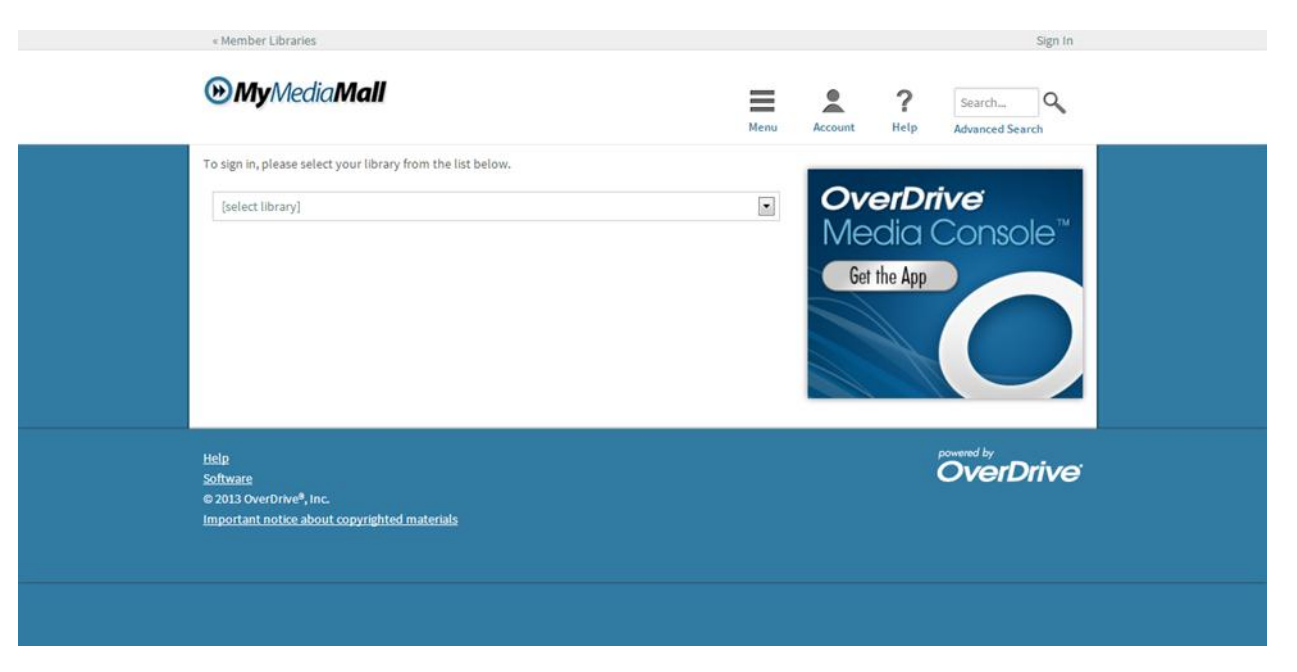

Camargo Township District Library, Borrowing Nook E-books, (217) 832-5211

 After selecting Illinois Heartland Library System, you will be directed to a page to put in your Library Card Number and PIN number. Your library card number begins in 23034 and your PIN number is the last four digits of your phone number. If you do not know your barcode or PIN, please call the library at (217) 832-5211.

|                                                                                                    | Menu Account Help Advanced Search         |
|----------------------------------------------------------------------------------------------------|-------------------------------------------|
| Illinois Heartland Library System<br>(If this is not your library, please go back and select again)<br>Library card number<br>PIN<br>Signin<br>Remember my login information on this device. | OverDrive<br>Media Console<br>Get the App |
| Help<br><u>Software</u><br>© 2013 OverDrive <sup>®</sup> , Inc.<br>Important notice about copyrighted materials                                                                              | overDrive                                 |

• After you **Log In**, you will be taken to your **Personal Account** page, where you can view your **Bookshelf**, **Holds**, **Lists**, and **Settings** from the menu on the right-hand side of the page.

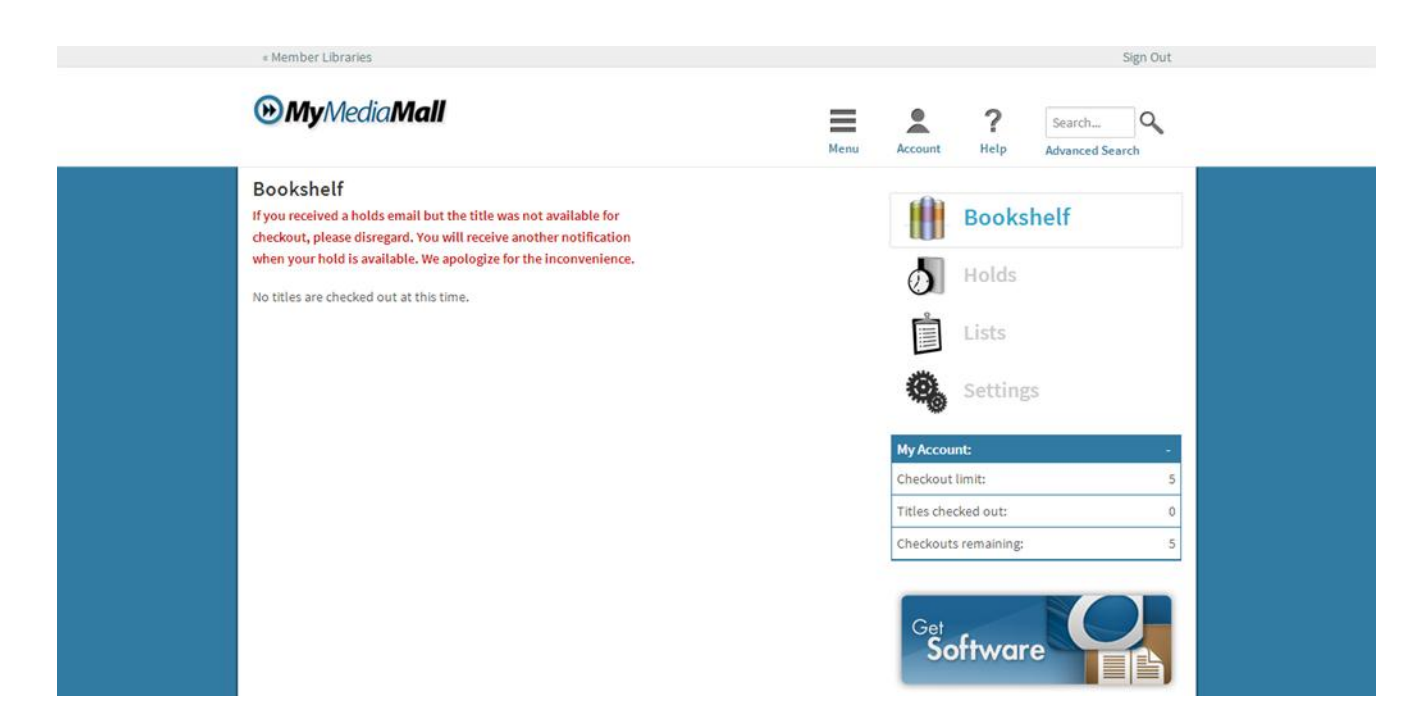

## 2. Your Personal Account Page

• The **Bookshelf** page is where you can view which items you have checked out at any given time. This is also where you will download the books you have chosen to check out.

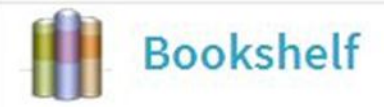

• The **Holds** page is where you can view the items that you have placed holds on.

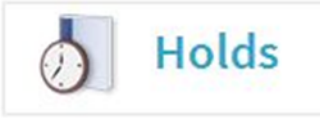

• The Lists page is where you can save books that you would like to read in the future and rate books you have already read. The different lists are your Wish List, Rated titles (which will show books that you have rated), and Recommended for you (which will show you books based on your past preferences).

| Lists     |                         |
|-----------|-------------------------|
| Lists     |                         |
| Wish List |                         |
|           | Your Wish List is empty |

• The **Settings** page is where you can set the amount of time for checking out an item. The options are for 7 days or 14 days for e-books, audiobooks, and videos. You can click the **Done** button after you have chosen your options.

| Settings             |                    |         |        |
|----------------------|--------------------|---------|--------|
| Set your default len | ding options below | Ν.      |        |
| eBook:               | 7 days             | 14 days |        |
| Audiobook:           | 7 days             | 14 days |        |
| Video:               | 3 days             | 5 days  | 7 days |

• Towards the bottom of the menu on the right-hand side is a box that shows your **Checkout limit**, the number of **Titles checked out**, and the number of **Checkouts remaining**. The number of titles that can be checked out at a time is 5.

| My Account:          |   |
|----------------------|---|
| Checkout limit:      | 5 |
| Titles checked out:  | 0 |
| Checkouts remaining: | 5 |

## 3. Downloading Adobe Digital Editions Software

 To find the software, you will need to start on your Personal Account page. On the right-hand side of the page, there are links for Bookshelf, Holds, Lists, and Settings, and a box that shows how many books you have checked out. Underneath all of these is a button that says Get Software.

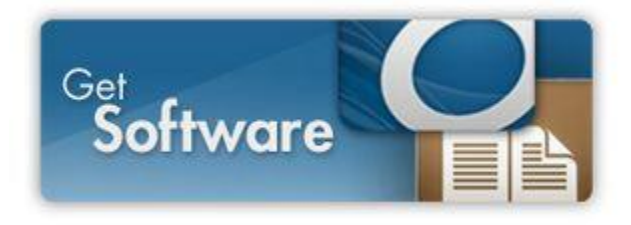

• Clicking this button will take you to the **Software Downloads** page. You will see the link for **Adobe Digital Editions** for eBooks.

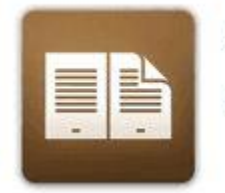

Adobe Digital Editions

For eBooks

• This link will take you to the Adobe Software home page.

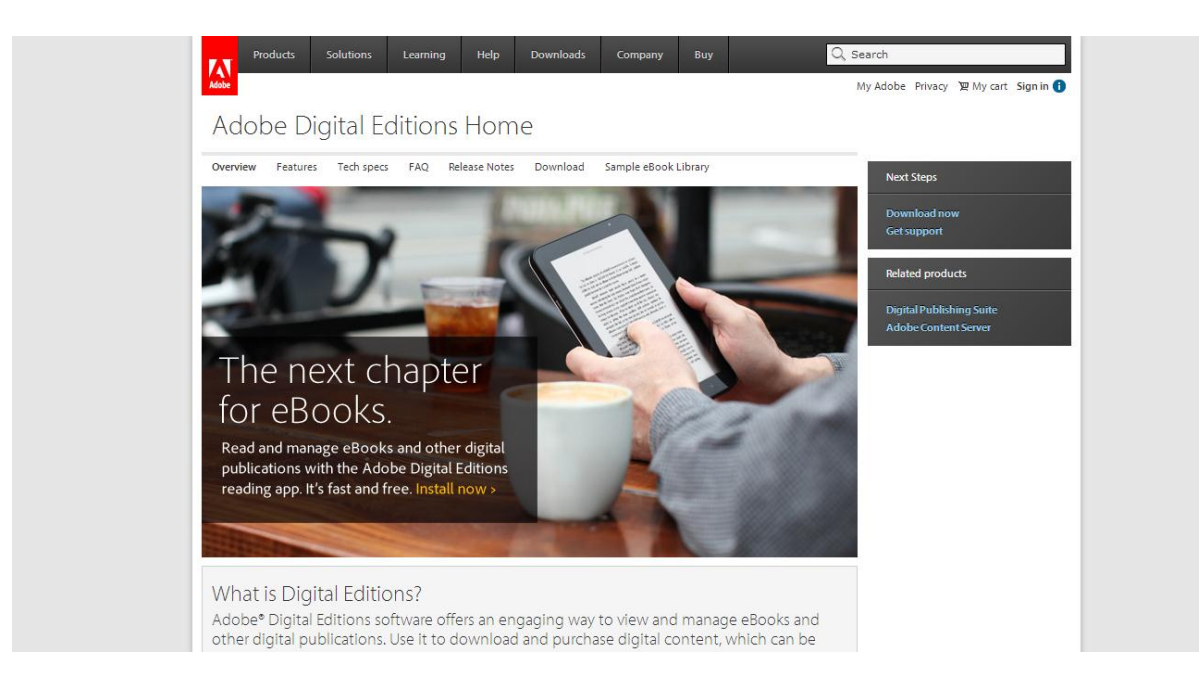

• On the right-hand side of the page, there are links under **Next Steps**. Click on the **Download Now** link.

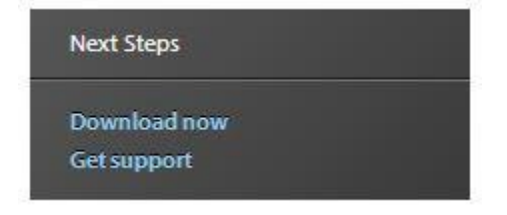

 This will take you to another page that will give you the installer to download the software to your computer. You must either choose the installer for Macintosh (Apple computers) or Windows. Just clicking on the links will be enough to get the software started for download.

#### Adobe Digital Editions 2.0 Installers

Locate your preferred platform and click on it to download the installer. Then run the installer on your machine to install Adobe Digital Editions.

Download Macintosh (16.3 MB)

Download Windows (5.61 MB)

Receving a Gatekeeper message installing on Mac? Follow these instructions

#### Additional Downloads

Getting Started with Adobe Digital Editions eBook

The Getting Started eBook is pre-installed with Adobe Digital Editions 2.0; however, it will not be installed if you install as a standard user (non-admin user). If it is not installed or if you happen to remove it, you can download it using the following link.

Download Getting Started with Adobe Digital Editions (EPUB, 55 KB)

• The file will download and a pop-up window will appear that looks like this. Click **Run** and this will begin the full software download. Accept the terms for the software when asked.

| Do you  | want to run this file?                                                                                                    |           |
|---------|----------------------------------------------------------------------------------------------------|-----------|
|         | Name:\Users\Melissa\Downloads\ADE_2.0_Insta<br>Publisher: <u>Adobe Systems Incorporated</u><br>Type: Application<br>From: C:\Users\Melissa\Downloads\ADE_2.0_Insta<br>Run Car | aller.exe |
| 🗹 Alway | s ask before opening this file<br>While files from the Internet can be useful, this file type can                                                                             | 4         |

Choose your desired options for the software. This will tell
where the software to be installed. The shortcuts will enable
you to find the software on your desktop and start menu. After
clicking Next, this will bring up a screen for a destination folder,
where the software will be stored on your computer. Click
Install, and the software will fully download.

| Select desired options:  | Associate .acsm and start Menu Shortco<br>Desktop Shortcut<br>Quick Launch Shor | nd .epub file types<br>uts<br>tcut                                                       |
|--------------------------|---------------------------------------------------------------------------------|------------------------------------------------------------------------------------------|
| Space required: 15.5MB   |                                                                                 |                                                                                          |
| Cancel                   |                                                                                 | Back Next >                                                                              |
| Adobe Digital Editions 2 | .0 Setup                                                                        | <u></u> <u> </u> <u> </u> <u> </u> <u> </u> <u> </u> <u> </u> <u> </u> <u> </u> <u> </u> |

Space required: 15.5MB Space available: 1.7GB

Cancel

• Once the setup has been completed, click the **Close** button, and the **Adobe Digital Editions** program will automatically open to the **Adobe Digital Editions Bookshelf**.

< Back

Install

| Completed    |  | i |
|--------------|--|---|
| Show details |  |   |
|              |  |   |
|              |  |   |
|              |  |   |
|              |  |   |

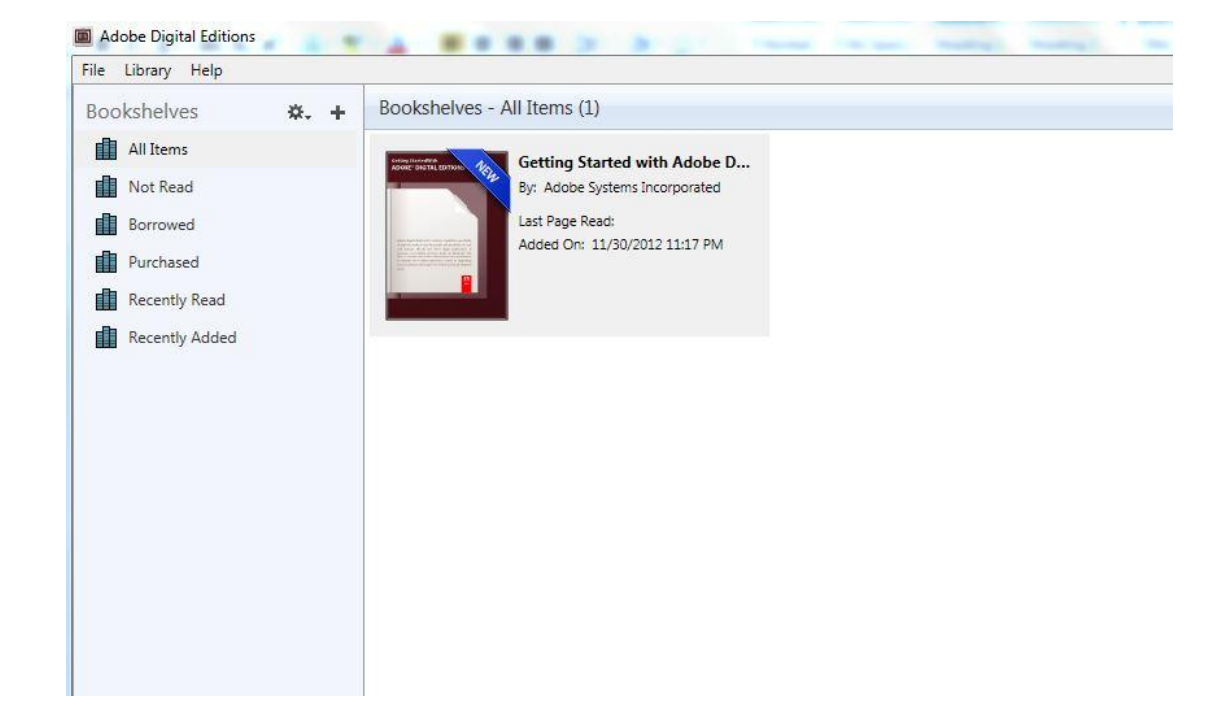

## 4. Browse for EPUB and PDF E-books

• To browse from the page, click the **Menu** icon on the menu bar next to **Account**. This will bring up categories of books that you can browse. You can also search using the **Search** box.

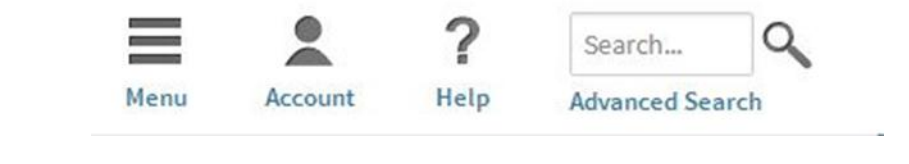

| eBook Fiction<br>All Fiction<br>Classic Literature<br>Comic & Graphic Books<br>Historical Fiction<br>View more | eBook Nonfiction<br>All Nonfiction<br>Biography &<br>Autobiography<br>Business & Careers<br>Computer Technology<br>View more | Children & Teen<br>Children Fiction<br>Children Nonfiction<br>Teen Fiction<br>Teen Nonfiction<br>View more | Audiobook Fiction<br>All Fiction<br>Classic Literature<br>Drama<br>Historical Fiction<br>View more | Audiobook<br>Nonfiction<br>All Nonfiction<br>Biography &<br>Autobiography<br>Business & Careers<br>Computer Technology<br>View more | Featured Collections<br>Popular eBooks<br>Top eBook Downloads<br>Top Audiobook<br>Downloads<br>Recently Returned<br>All Collections |
|----------------------------------------------------------------------------------------------------|----------------------------------------------------------------------------------------------------|----------------------------------------------------------------------------------------------------|----------------------------------------------------------------------------------------------------|----------------------------------------------------------------------------------------------------|----------------------------------------------------------------------------------------------------|
|----------------------------------------------------------------------------------------------------|----------------------------------------------------------------------------------------------------|----------------------------------------------------------------------------------------------------|----------------------------------------------------------------------------------------------------|----------------------------------------------------------------------------------------------------|----------------------------------------------------------------------------------------------------|

• You can also search for available **EPUB and PDF e- books** through the **Advanced Search** option. This can be found in the **Menu** bar under the **Search** box.

| « Member Libraries       |               | Sign Out                     |
|--------------------------|---------------|------------------------------|
|                          | Menu          | Account Help Advanced Search |
| Title<br>Author/Creator  |               | Click here to discover       |
| Added to site: All Dates |               |                              |
| All Subjects             | ×             | THE NEXT GENERATION          |
| All Formats              | ×             | EXPERIENCE                   |
| All Languages            | ×             |                              |
| All Publishers           |               |                              |
| All Awards               |               |                              |
| Library Collection       | Available Now |                              |
|                          | Search Clear  |                              |

 You can search specifically for books in the EPUB and PDF format if you select either EPUB or PDF eBook from the All Formats option. You can also search for available books by selecting the Available Now button and then clicking the Search button.

Camargo Township District Library, Borrowing Nook E-books, (217) 832-5211

After you have selected some search options and you get some results, you can see what is currently available but clicking on the Available Now button at the top of the page. If you choose Library Collection, books that are or are not available will be shown. If they are not available, you can place a Hold on them.

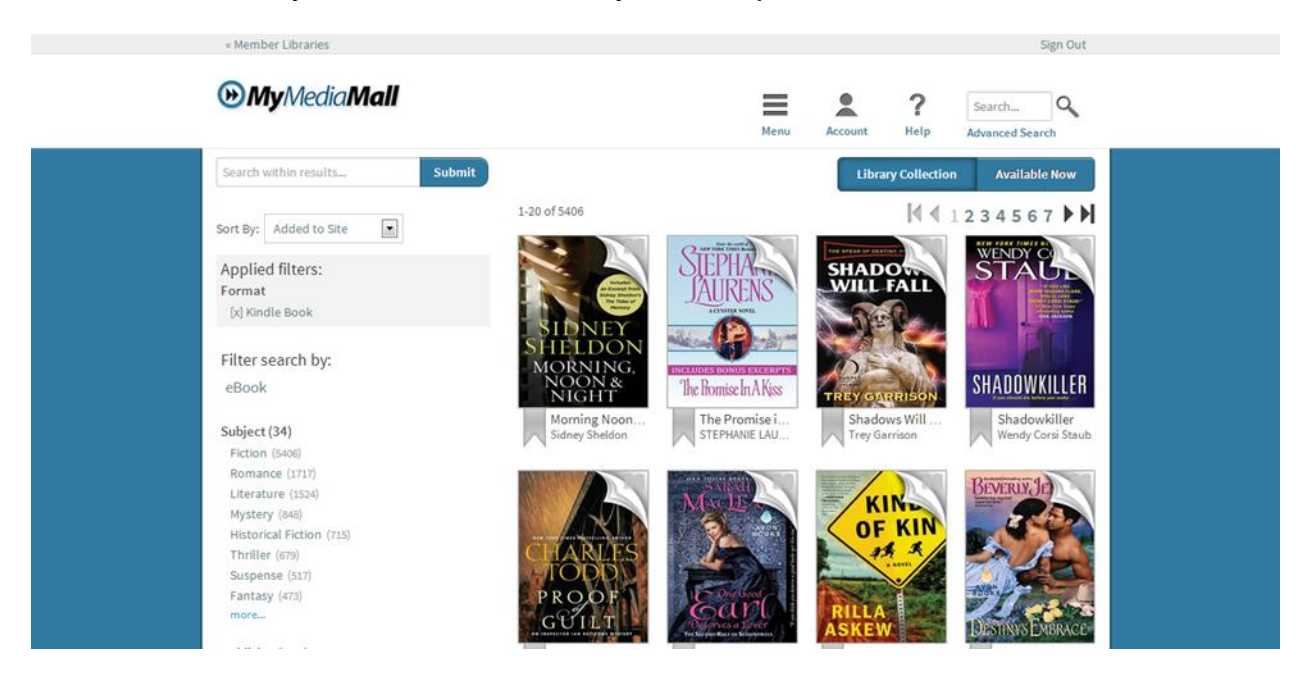

 On the left side of the page, you can see more ways to narrow your search by Subject, Publisher, Language, Grade Level, Rating, and Device.

# 5. Checking Out an E-book or Placing a Hold

If the e-book is available, you can check it out right away:

- Click the **Borrow** button.
- Choose 7- or 14-day checkout (it will say which option is available for the book).
- On the right-hand of the page, there are boxes for **Available Formats**, **Series**, **Subjects**, and **Copies**. These boxes show in what formats the book can be downloaded, the series that it is part of, the subjects and genres for the book, and the number of library copies and available copies.

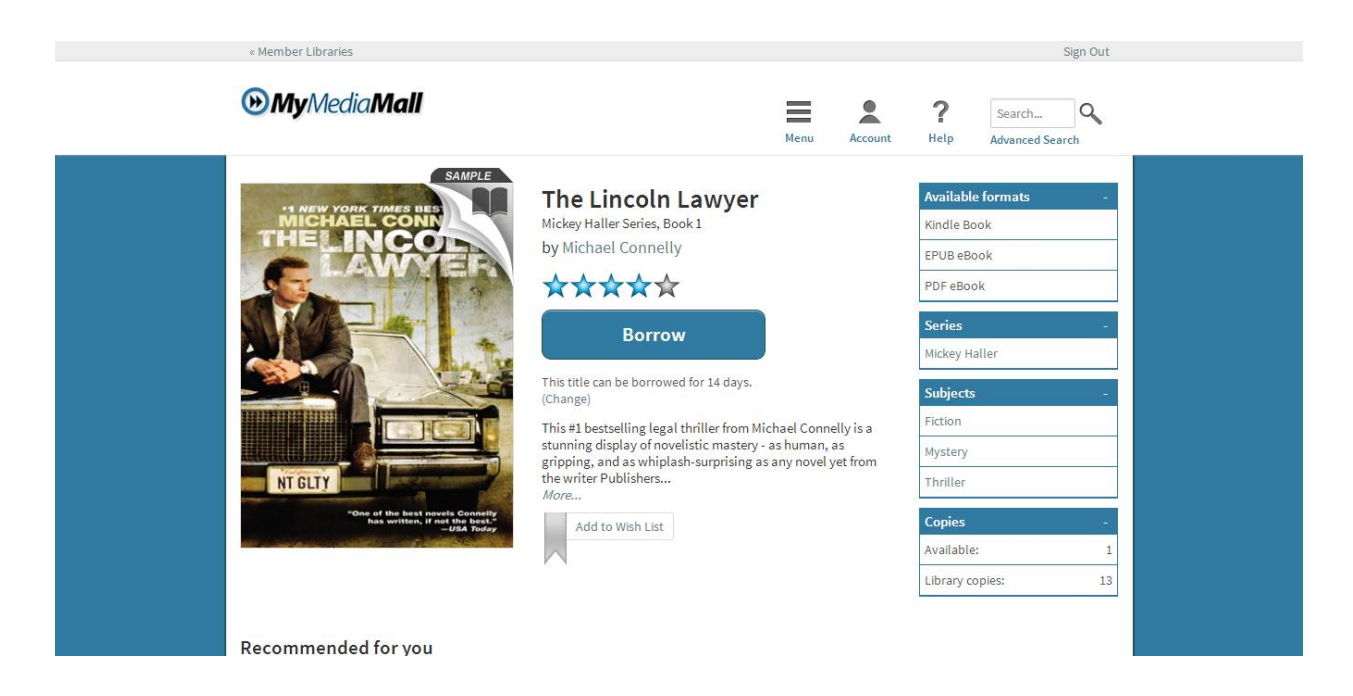

 After you click the Borrow button, you will be taken to your Bookshelf where you can Download the book in the either EPUB or PDF format by choosing either the EPUB ebook or PDF ebook option from the drop-down list and Confirming and Downloading the book. \*Please note that you can only choose either EPUB or PDF, not both.

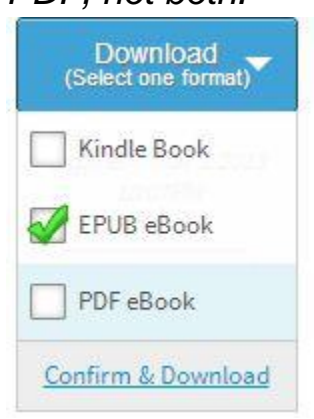

If the e-book is already checked out, you can place a hold on it:

• Click Place a Hold.

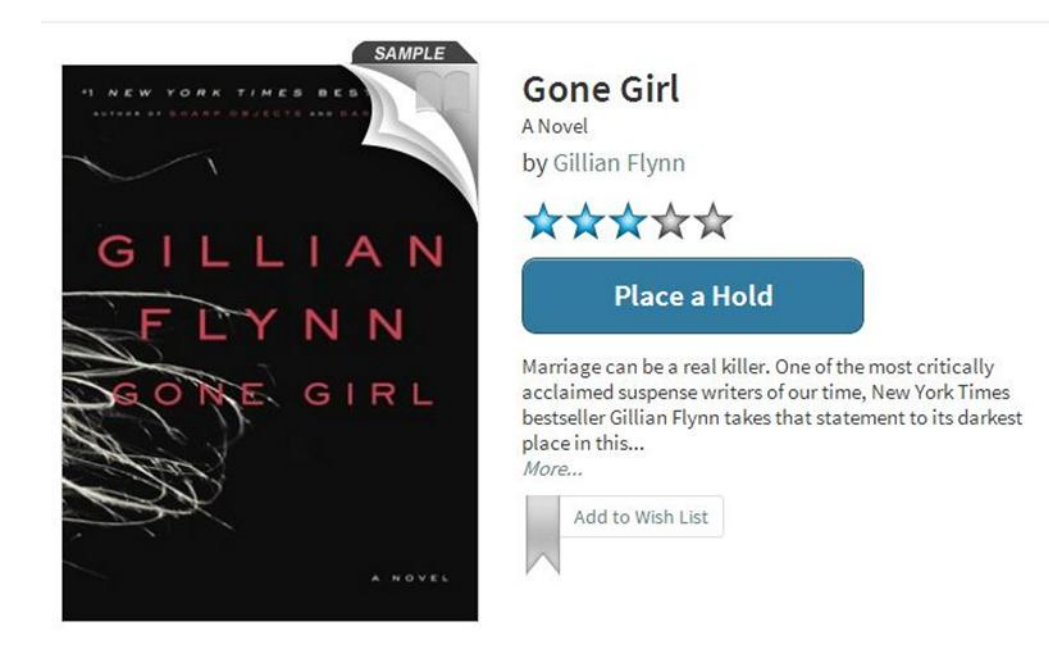

• Enter your **email address**. You will be notified when the item is available for you to download.

## 6. Downloading the EPUB or PDF file to Your Computer

- After you click **Confirm & Download**, the file will immediately start downloading to your computer.
- Click the file to open it or choose **Open**. Adobe Digital Editions software will open with your e-book ready to view. The file will look something like this in your **Downloads** folder on your computer.

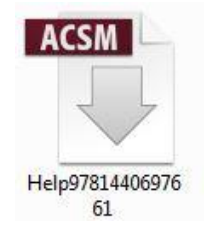

• IMPORTANT: The first time you use an Adobe EPUB or ADOBE PDF e-book, you must authorize your computer and your e-book reader. You cannot view the EPUB or PDF files otherwise.

| Authorize Your Comp              | outer                         |                                               |
|----------------------------------|-------------------------------|-----------------------------------------------|
| Authorizing your computer enable | es you to:                    |                                               |
| - Easily transfer Ad             | obe DRM protected items be    | etween multiple computers and mobile devices. |
| - Read Adobe DRN                 | I protected items on up to th | ree computers and three mobile devices.       |
| - Restore your con               | tent from backup should you   | ever need to re-install the OS.               |
| Select eBook vendor, then enter  | r your login ID and passwo    | rd below                                      |
| eBook Vendo                      | r: Adobe ID                   | <u>Create an Adobe ID</u>                     |
| Adobe II                         | D:                            |                                               |
| Passwor                          | d:                            | I forgot my password                          |
|                                  |                               |                                               |
|                                  |                               |                                               |
|                                  |                               |                                               |

• Click on the **Create an Adobe ID** link. This will take you to a page where you can fill out the information needed to register your device.

|                                         | _                                                                                                    | _                                                                                                    |                         |
|-----------------------------------------|----------------------------------------------------------------------------------------------------|----------------------------------------------------------------------------------------------------|-------------------------|
| Adobe <sup>®</sup> Digital Editions     |                                                                                                    |                                                                                                    | Adobe                   |
|                                         | Create Adobe ID                                                                                       |                                                                                                    |                         |
|                                         | Adobe ID (Email Address)<br>jdoe@domain.com                                                           | First Name                                                                                            |                         |
|                                         | Password                                                                                              | Last Name                                                                                             |                         |
|                                         | Retype Password                                                                                       | Country/Region                                                                                        | v                       |
| Learn more about Adobe Dioital Editions | Keep me informed about Adobe and its product<br>and offers. Your data will be used by Adobe and its a | s and services, including releases, upgrades, ever<br>gents in accordance with Adobe's online privacy | its, surveys<br>policy. |
|                                         | Create                                                                                                |                                                                                                    |                         |
|                                         |                                                                                                    |                                                                                                    |                         |
|                                         |                                                                                                    |                                                                                                    |                         |

## 7. Transferring your EPUB or PDF File to Your Nook

Camargo Township District Library, Borrowing Nook E-books, (217) 832-5211

- If your **Adobe Digital Editions** software is not already opened after downloading the EPUB or PDF file, open it on your computer.
- Plug your Nook into your computer.
- Select the e-book you want to transfer and drag it to your Nook.
- Your EPUB or PDF files may be located in the My Files, My Documents, or My Stuff folders.
- Make sure to safely eject your e-book reader by choosing **Eject**. Unplug your Nook device.

## 8. E-books from My Media Mall are Never Overdue

- Downloads are automatically returned at the end of the loan period, which means there are no overdue e-books.
- Library e-books saved on a Nook will not work after the loan period ends (either a 7 day loan or 14 day loan).
- You can't renew e-books but you can borrow the same item again if it is available.
- Remember to delete expired e-books off of your device to save space for other e-books.

You can also return e-books early. To do this:

- Remember that you will have to return the borrowed ebook separately on both your computer and your Nook device.
- First, plug your Nook into your computer.
- Open the Adobe Digital Editions software on your computer.
- Click on **All Items**. Click on the **Item Options** arrow, to the left of the e-book cover. **Click on Return Borrowed Item**. This returns it to your computer only. To return the copy on your Nook e-reader, click on your Nook and follow the same steps.

# 9. Deleting EPUB and PDF E-book Files

- Remember that you have to separately delete the file from your computer and your Nook device.
- To completely delete EPUB and PDF files that are no longer active, click on All Items. Click on the Item Options arrow, to the left of the e-book cover. Click on Delete Item. This deletes it from your computer only. To delete the copy on your Nook, click on your Nook through your computer and follow the same steps.

## 10. Help

• OverDrive, which is the company that runs My Media Mall, provides excellent online help. At the top of every page is an icon for **Help** in the menu bar. This icon will lead you to a page of helpful online tutorials and instructions.

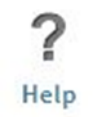

 If you need additional help, please don't hesitate to call the Camargo Township District Library at (217) 832-5211. Our hours are Monday and Thursday, 9am-8pm, and Tuesday, Wednesday, Friday, Saturday, 9am-5pm.